ライセンス申請したMACアドレスが合わない場合の対処 通信機器の優先順位変更方法

## 【ご注意】本操作はWindowsのレジストリ変更を伴います。

- ・レジストリを不適切に編集した事によってコンピュータに 問題が生じても、弊社およびPTC社は一切の責任を 負いませんので、あらかじめご了承ください。
- ・レジストリエディタを使用する場合は、各自の責任で ご使用ください。
- 事前にレジストリファイルの書き出し(バックアップ)を 行うようにしてください。

ライセンス申請したMACアドレスが合わない場合の対処 通信機器の優先順位変更方法

- 1. Windows 「 スタート」 > 「 ファイル名を指定して実行 」を選択します。
- 2. 「regedit」と入力して「OK」を押下します。

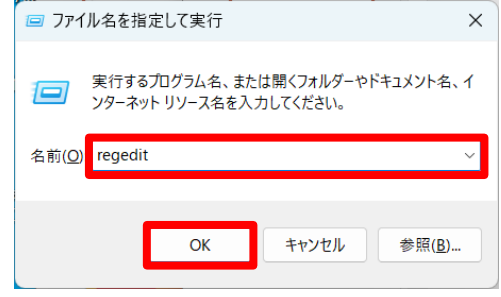

3. 下記のレジストリキーを展開します。

 $\exists \mathbf{\mathcal{V}} \exists \mathbf{\mathcal{A}} - \mathbf{\mathcal{A}} - \mathbf{\mathcal{A} - \mathbf{\mathcal$ 

4. [NetworkCards]内の希望通信機器(例:固定LAN)の番号を1に名前変更 します。

コンピューター¥HKEY\_LOCAL\_MACHINE¥SOFTWARE¥Microsoft¥Windows NT¥CurrentVersion¥NetworkCa

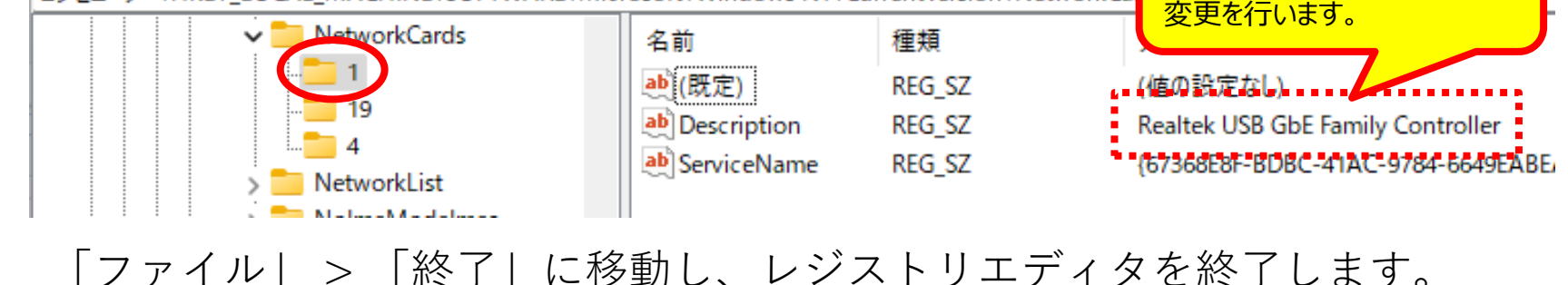

LANを確認し、番号の名前

5.